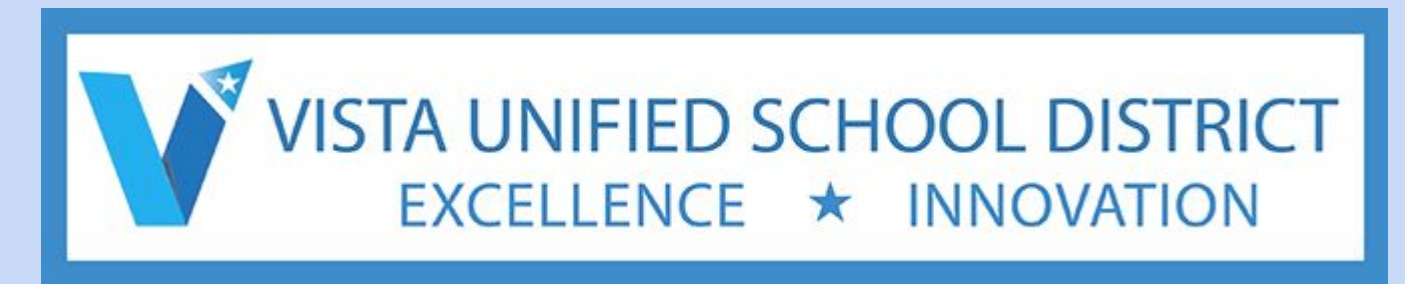

# WELCOME!

#### To facilitate our work today:

- Please sit next to someone with a different color paper (red, yellow, green mixed).
- Please open a Chromebook and login to Google Chrome
- If you are a new teacher to VUSD or a student teacher, please partner with a permanent teacher.

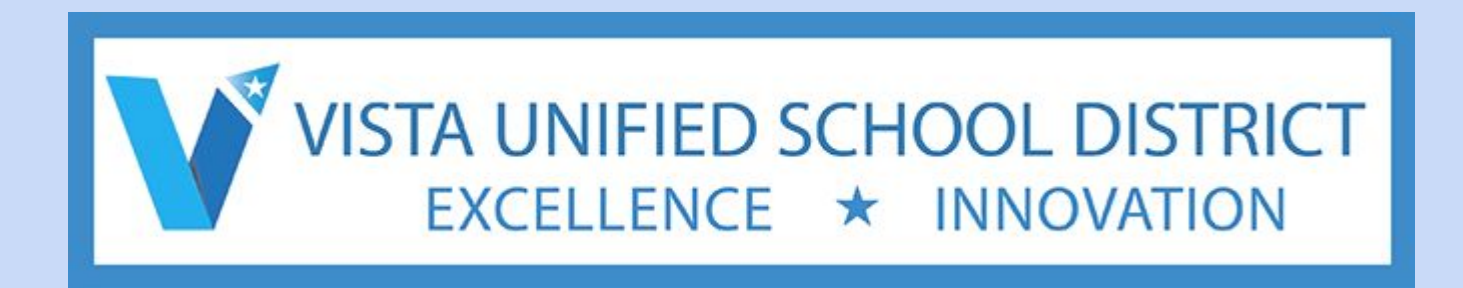

#### **AeriesTeacher Portal Training**

VUSD Professional Development Day "Engaging the Core" August 13, 2014

This presentation is a shared document found on Google Drive

# **Session Disclaimer!**

- The information you are about to receive will support your transition to Aeries Teacher Portal.
- Please submit questions not specific to this presentation or that can't be addressed by your presenter to the following '<u>Virtual Parking Lot</u>' - also found at the end of this presentation.
- Our presenters have had limited exposure to Teacher Portal, and have graciously volunteered to share their knowledge with all of you.

### ABI to Aeries.net...

- Vista USD no longer has access to ABI (AERIES Browser Interface), as Teacher Portal is the next generation upgrade.
- This upgrade has many of the same features we have been using with ABI, which includes enhancements to the gradebook and utilizes a new display.

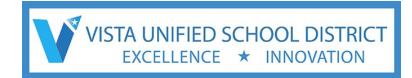

## Purpose & Agenda

The purpose of this training is to introduce the new enhancements to the Aeries/Teacher Portal, formerly known as ABI.

#### By the end of this session, you will be able to:

- 1. Login and change password
- 2. Navigate the Home Page, Tree, and Dashboard
- 3. Review attendance steps
- 4. Identify and explore the Student Profile and Data page(s)
- 5. Use the basic features of the Gradebook (assignments, etc.)

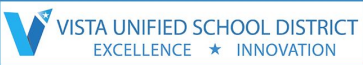

#### Website, Login, & Password

for Staff Development Training ONLY - 8-13-14 Website Link:

http://dotnet1/teachers/Login.aspx

Login: Username: firstnamelastname

Password: buyback

Year: buyback training only

Except for users with admin accounts: they will have *tch* at the end of their username: example: scottsmithtch

Please take a few minutes and login.

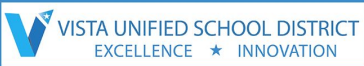

#### Website, Login, & Password

Problems logging in ?????

Just login as another teacher in the room.

Please take a few minutes and login.

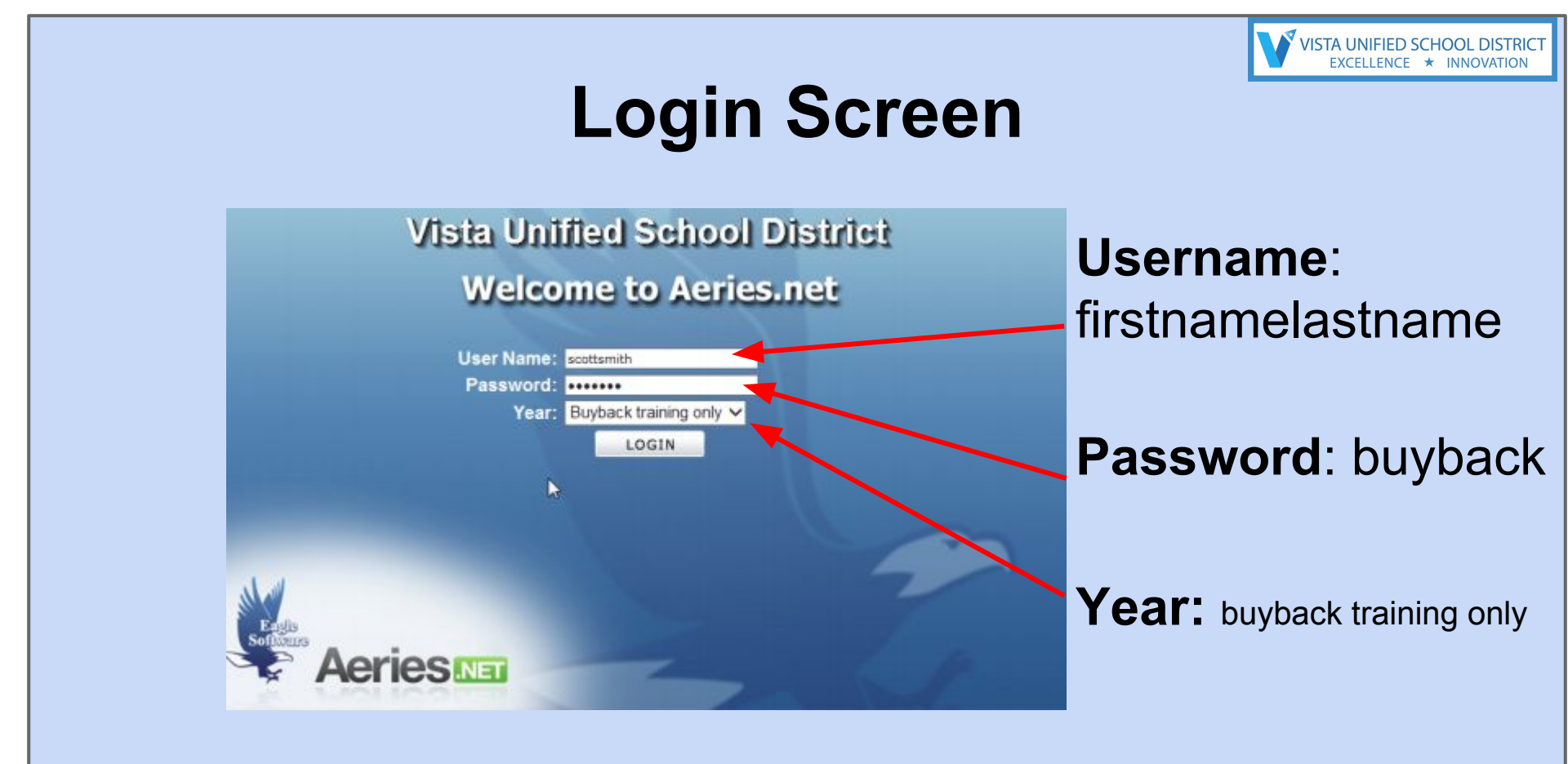

Please take a few minutes and login.

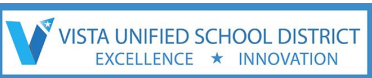

### **VERY IMPORTANT - PLEASE NOTE**

# While the aeries attendance and gradebook you are signing into might LOOK real - it is NOT.

This is a 'fake' site, that may or may not have students that you may or may not have in your classes this fall.

All data you see has been jumbled.

This site is for **practice only.** The class lists MIGHT look like your schedule for this fall, but this is ONLY for today's training and all edits, saves, gradebooks, etc.

that you create today WILL be erased and cleared by Thursday or Friday of THIS WEEK.

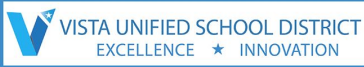

# When the Aeries site goes live on Thursday or Friday

To login to aeries:

VUSD Homepage > Employees > Teacher Portal

Login: firstnamelastname

Password will be: welcome

you will be required to change your password

**OFF CAMPUS** login after Thursday/Friday:

https://teachers.vistausd.org/Login.aspx?page=default.aspx

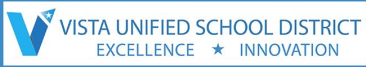

#### Change Password after Thursday or Friday of this week. Change password from the given: welcome

| Change Your Aeries Password |
|-----------------------------|
| Old Password:               |
| New Password:               |
| New Password Again:         |
| Update                      |

#### OFF CAMPUS login after Thursday/Friday: https://teachers.vistausd.org/Login.aspx?page=default.aspx

# **Navigate - Home Page**

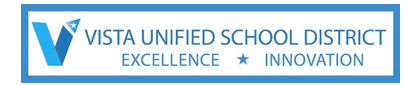

Once logged-in to Aeries, the following options are on the **Home Page**:

- Quick Student Search
   Resources Page
- My Task Attendance Calendar (Calendar can be viewed by month/day)

| Novigation | Aeries <b>Nati</b>                                         | 2013-2014 <b>S</b> e | creaming Eag          | le High Schoo           | bl                         |                                   | Welcome<br>My Options | e teach |
|------------|------------------------------------------------------------|----------------------|-----------------------|-------------------------|----------------------------|-----------------------------------|-----------------------|---------|
| tools      |                                                            |                      | Quick Stu             | Ident Search            | 60                         | Calenc<br>08/08/20                | lar<br>14 🗖           |         |
| back       | Home<br>MY FAVOR TES (0)                                   |                      | Attendan              | ce Summary              |                            | Add New Event<br>My Test Event 01 | Display: Day          | ÷<br>2  |
| search     | Attendance<br>Attendance by Photo<br>Cradebook - New       | Enr. Total           | Today<br>08/08/2014   | Prior Day<br>08/07/2014 | 2 Days Prior<br>08/06/2014 |                                   |                       |         |
| by student | Gradebook<br>Grades                                        | Enr - Male           | 961                   | 961                     | 961                        |                                   |                       |         |
| forward    | <ul> <li>STUDENT DATA</li> <li>AERIES ANALYTICS</li> </ul> | Present              | 958<br>1919   100.00% | 958<br>1919   100.00%   | 958<br>1919   100.00%      |                                   |                       |         |
|            | View All Reports<br>View All Forms<br>Change School        | Tardy                | 0                     | 0                       | 0                          |                                   |                       |         |
|            | Log Out                                                    | 🗆 🔀 task t           | My<br>est 01          | Tasks                   |                            |                                   |                       |         |
|            |                                                            |                      |                       |                         |                            |                                   |                       |         |

### **The Home Page**

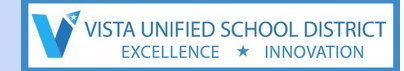

# Please take 5 minutes to click through the Home Page.

As you investigate the Home Page contents, you will notice many familiar elements.

## **The Navigation Tree**

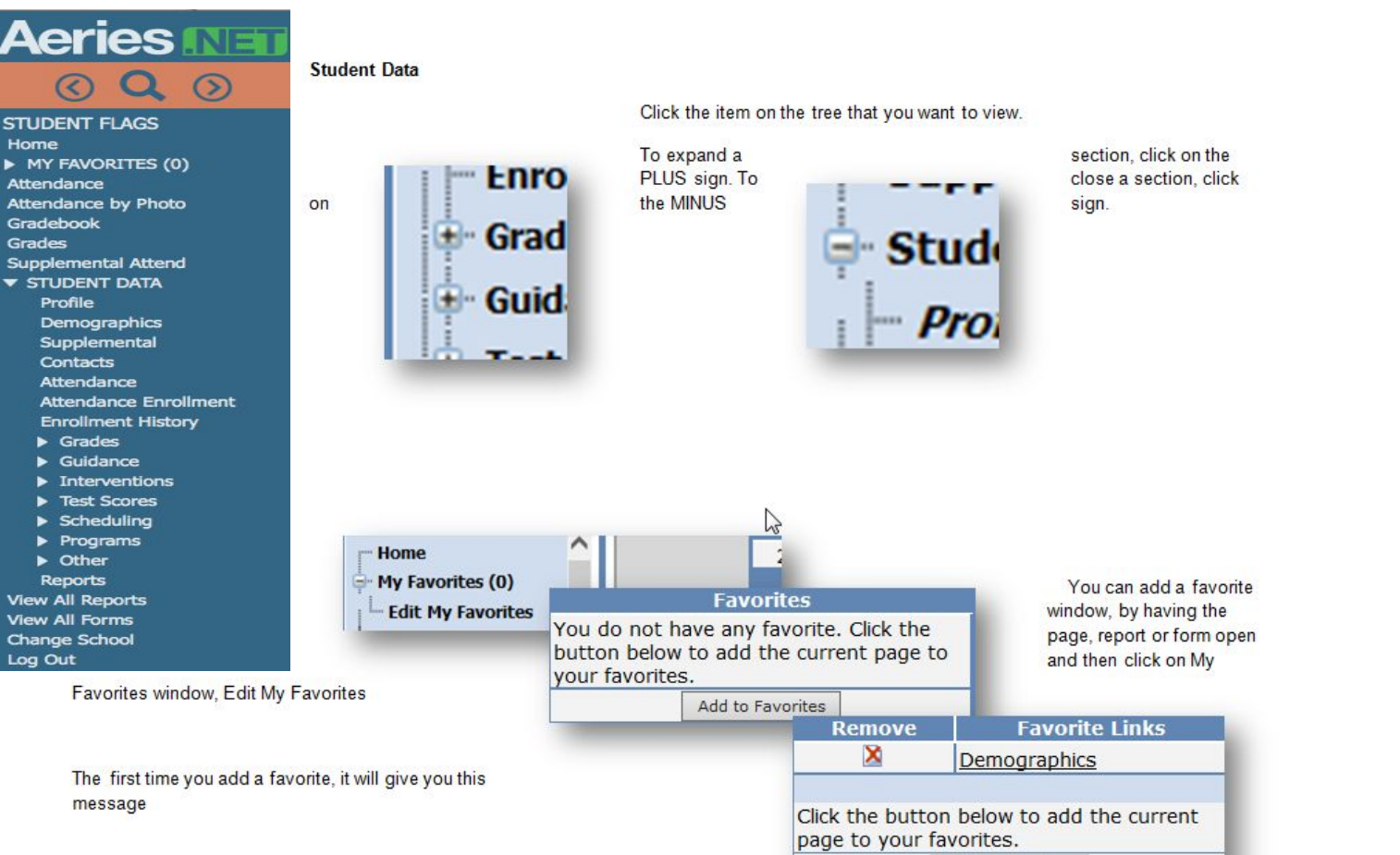

VISTA UNIFIED SCHOOL DISTRICT

EXCELLENCE \* INNOVATION

The **Navigation** Tree is located on the lefthand side of the HOME page

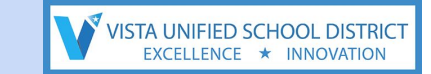

# **The Navigation Tree**

# Please take 5 minutes to click through the Navigation Tree.

As you investigate the Navigation Tree, you will notice many familiar elements.

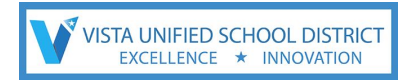

🗄 Student Flags

Home

My Favorites (0)

- Attendance

Attendance by Photo

- Gradebook

- Grades

--- Supplemental Attend

🕀 Student Data

View All Reports

- View All Forms

- Change School

Log Out

### Attendance

Attendance is found in the *Tree* to the left.

Attendance options:

1. Take attendance by class list or photo.

2. Click 'mark all students as present' if none are absent.

3. Once you mark one student late or absent, all other students are automatically marked present. If someone arrives late, changes are instant and easy.

\*\*\*\*\*Disclaimer: if you are not able to load 'fake' students into your gradebook you will not have the option to see this info.

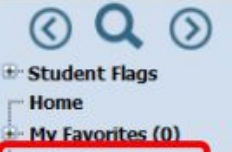

- Attendance
- Attendance by Photo
- Gradebook
- Grades
- Supplemental Attend
- Student Data
- View All Reports
- View All Forms
- Change School
- Log Out

Choose Attendance

Choose period - You can Mark All Students Present

|           |   | Period 1 (7:45 - 9:12)  | 1                            |
|-----------|---|-------------------------|------------------------------|
| 2/12/2014 | V | Period 2 (9:19 - 10:46) | Mark All Students as Present |
|           |   | Period 4 (1:31 - 2:58)  |                              |

You can also click on the student you want absent by clicking in the box in the A or L column. I will highlight the student you are marking with in green.

| h<br>) | A | L | 2/12 | 12 |
|--------|---|---|------|----|
|        |   |   |      |    |
|        |   |   |      |    |
|        |   |   |      |    |
|        |   |   |      |    |
| -      |   |   |      |    |

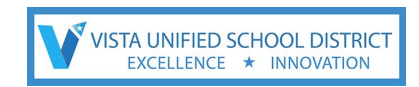

Attendance options: 1. Take attendance by class list or photo.

2. Click 'mark all students present' if none are absent.

3. Once you mark one student late or absent, all other students are automatically marked present. If someone arrives late, changes are instant and easy.

| College of the   |                                               |            |              | -    |      | -  |          | -    |     |     | - |      |      |        |          |                 |                     | one tillauther i |
|------------------|-----------------------------------------------|------------|--------------|------|------|----|----------|------|-----|-----|---|------|------|--------|----------|-----------------|---------------------|------------------|
| aut aux tes      | dang begin seband                             |            |              |      |      | _  |          |      |     |     |   |      |      |        |          | 141             | lation of the later |                  |
| Attendance is no | insteing for toolary (3/32/2014) for previous |            |              |      |      |    |          |      |     |     |   |      |      |        |          |                 |                     |                  |
| 2122814 W P      | Period 5 (7 30 - 931) · W Hark All Hadron     | es Présent |              |      |      |    |          |      |     |     |   |      |      |        |          |                 |                     |                  |
| 1.41 (90) 1      |                                               |            |              |      |      |    |          |      | _   |     |   | Rett | 111/ | 1      | Alterace | Fortale above 1 | /6/2014             |                  |
| Red              | New                                           | Griffing   | 1-1-10-10-00 | No.  | Prob |    | 2/12 2/1 |      |     |     |   |      |      | Tardes | Abarra - | C Uncertified   |                     |                  |
| 3 26422 🚔 3      | E. Albartan, Galinei A.                       | 9          | A            | 100- |      | DR |          | 1.00 | 2.4 | 111 |   | 1.00 |      | 0      | 0        | 10              | 0                   | 0                |
| 3 25512 4 3      | E Aflaro, Jose L. ann                         | 30         | К.           | _    |      | DI |          | 1.1  |     |     |   |      |      | 0      | D        | 0               | 6                   | 0                |
| 3 25257 - 3      | E Artzis, Karla M.                            | 38         |              | _    |      |    |          |      |     |     |   |      |      | 0      | - 0      | 0               | 0                   | 0                |
| 4 26768 🚔 3      | Aver, Vaeseumeman S.                          | 9          | 6            | -    |      |    |          |      | -   |     |   |      |      | 0      | 0        | 0               |                     | 0                |
| \$ 26799 4 3     | E Bagulas, Jerico ma                          | 9          | - K.         |      |      |    |          |      |     |     |   |      |      | - 0 -  | . 0.     | .0              | - 0                 | .0               |
| 6 24940 4 3      | E Baruelos, Senid                             |            | 4            |      |      |    |          |      |     |     |   |      |      | 0      | 0        | 0               | 0                   | 0                |
| T DESCRIPTION OF | Proof Briefs                                  |            |              |      |      |    |          | -    | _   | _   | _ | -    |      |        |          |                 |                     | - 0              |

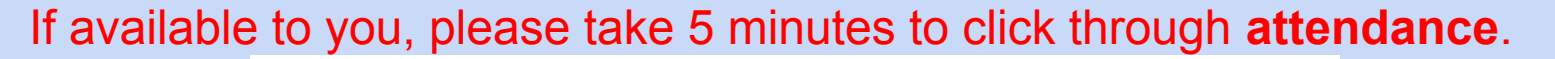

\*\*\*\*\*

Disclaimer: if you are not able to load 'fake' students into your gradebook you will not have the option to see this info.

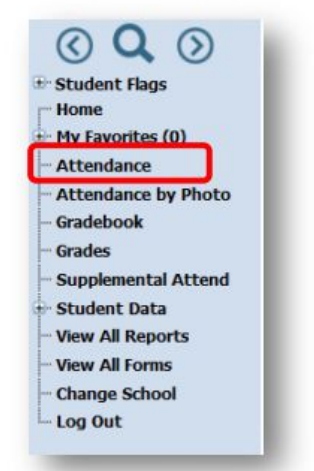

|               |                                                      | " OL 1               |
|---------------|------------------------------------------------------|----------------------|
| ose perio     | d – You can Mark Al                                  | Il Students Present  |
|               |                                                      |                      |
|               |                                                      |                      |
| assandance l  | missing for today (2/13                              | (2014) for period: 1 |
| Attendance is | s missing for today (2/12)                           | /2014) for period: 1 |
| Attendance is | s missing for today (2/12)<br>Period 1 (7:45 - 9:12) | /2014) for period: 1 |

You can also click on the student you want absent by clicking in the box in the A or L column. I will highlight the student you are marking with in green.

| occurs Testing High School                                       |               |            |       |             |      |        |   |   |   |     |      |      |        |         |               |             | Cores Hillington |
|------------------------------------------------------------------|---------------|------------|-------|-------------|------|--------|---|---|---|-----|------|------|--------|---------|---------------|-------------|------------------|
| theoretication is considering for tendary (3/12/2014) for poorie | **            |            |       |             |      |        |   |   |   |     |      |      |        |         |               |             |                  |
| 120114 W Period 1 (7 30 - 111) W Rich all Barley                 | ta es Primeir |            |       |             |      |        |   |   |   |     |      |      |        |         |               |             |                  |
|                                                                  |               | _          | _     | _           |      | _      | _ | _ | _ |     |      |      |        | Norma   |               | 1/0/2014    | _                |
| and New                                                          | Griffer       | al million | Sec.  | House .     |      | and an |   |   |   | 218 | 2010 | 1.00 | Tarden | Alterna | d Unevertherd | · Counsel · | Internet         |
| 1 25422 🛓 II. Altarten, Galinei A.                               | 191           | a .        | 1.004 |             |      | 1      | 1 |   |   |     |      | -    | 0      | 0       | 0             | 0           | 0                |
| 2 25512 4 X Aflart, Iose L ave                                   | 30            | <b>R</b> . |       |             | DD   |        | - |   |   |     |      |      | 0      | D       | 0             | 8           | 0                |
| 3 25257 🖨 🏋 Artzs, Kaita M.                                      | 38            |            |       |             | DD   |        |   |   |   |     |      |      | 0      | 0       | 0             | 0           | 0                |
| 4 26760 🚔 II. Aves, Vassaumaman 5.                               | 9             | 6          |       |             |      |        |   |   |   |     |      |      | 0      | 0       | 0             | - 0         | 0                |
| s 26799 🖨 II Bagulas, Jerico 📷                                   |               | 1          |       |             | 00   |        |   |   |   |     |      |      | -0     |         | .0            | . 0         | .0               |
| 6 26950 🖨 🕱 Banuellos, Senals                                    |               | 1/41       |       |             |      |        |   |   |   | 1.1 |      |      | 0      | 0       | 0             | 0           | 0                |
| P 26553 a T Doyd, Brook                                          |               |            |       |             |      |        |   |   |   |     |      |      |        |         | .0            | 1.0         | .0               |
| 8 27078 a II Curiel, Brian                                       |               | . 8        |       | foost along | CD   |        |   |   |   |     |      |      | .0     | 0       | . 0           | - 18        | 0                |
| 9 25650 🖨 🏋 Estrade, Samentha B.                                 | 30            | 1          | 1     |             |      |        |   |   |   |     |      |      | 0      | 0       | 0             | 0           | 0                |
| D 36662 2 W. Beth Large hour & (directed ma-                     | 1.00          | F          |       |             | 1010 |        |   |   |   |     | -    |      |        | - D     |               | 10          | 0                |

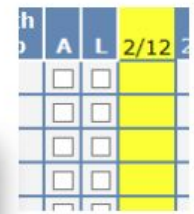

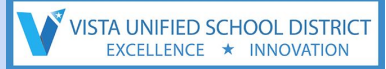

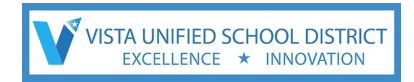

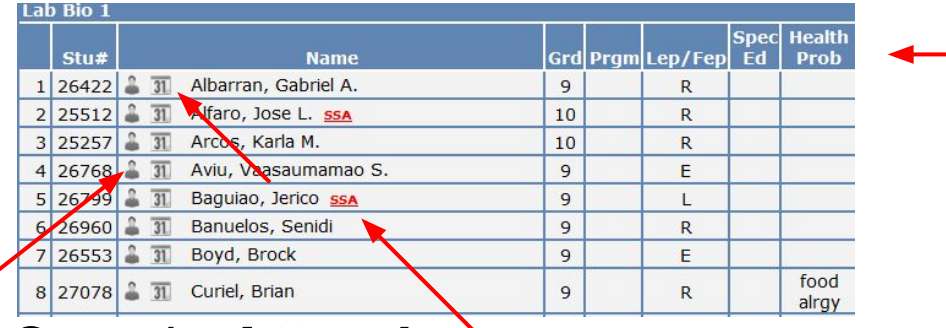

#### Once in **Attendance**:

- 1. click on the **person icon** to navigate to that individual student's Profile Page
- 2. click on the **calendar icon** to navigate to the student's attendance
- 3. an SSA date will be visible in **red**
- 4. LEP/FEP information AND Health lists are available, if inputted.
- 5. DNR Do Not Release information is also available (next slide)

\*\*\*\*Disclaimer: if you are not able to load 'fake' students into your gradebook you will not have the option to see this screen.

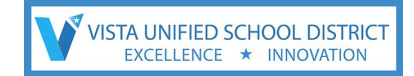

|   | DNR Tag              |
|---|----------------------|
| 1 | No release of info   |
| 2 | no computer/internet |
| 3 | both 1 & 2           |

#### Attendance - DNR Do Not Release

**Do Not Release** provides more details regarding VUSD Release Forms received or *not* received for photo, video, student information, computer and internet usage for each student. The yellow background is for student information and any media (using photo/video for any reason) The green background indicates computer and internet use.

VISTA UNIFIED SCHOOL DISTRIC

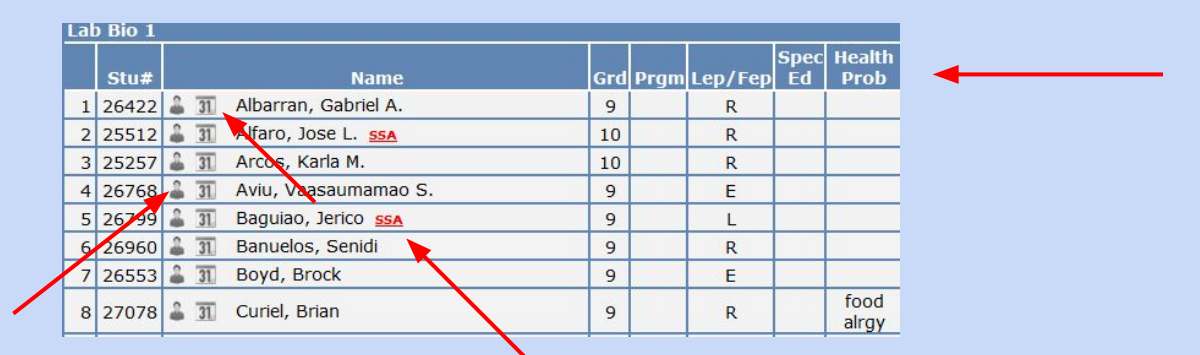

#### If available to you, please take 5 minutes to click through the student icon, calendar, health, DNR, etc..

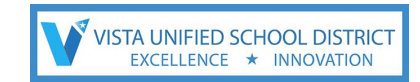

# **Student Profile Page**

from the Tree - click on Student Data > Profile

#### Student Data will show:

- Student Demographics
- Attendance Summary number of absences by period/type.

#### \*\* Please note that **the Student Profile Page** is the page that **parents will see**.

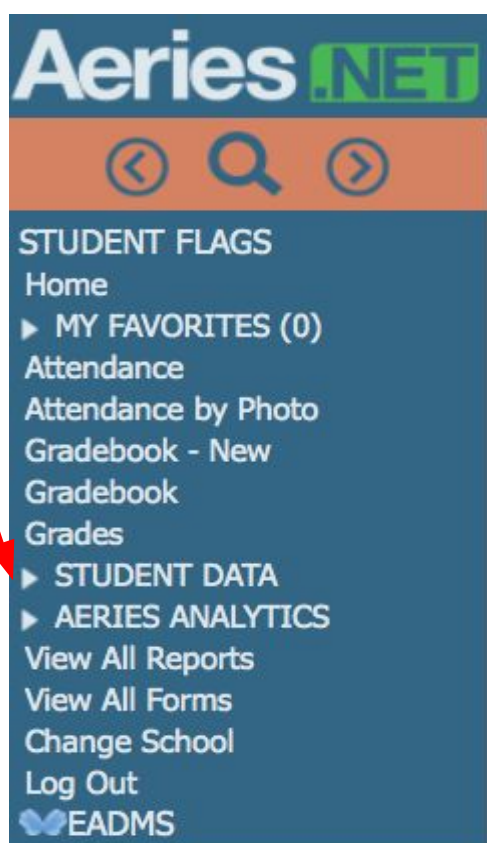

#### Student Profile Page looks like this:

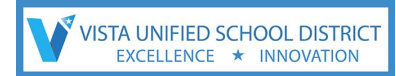

My Options

Welcome teacher

#### Aeries

STUDENT FLAGS Home MY FAVORITES Attendance Attendance by Ph Gradebook - New Gradebook Grades

- STUDENT DATA Demographics Supplemental Contacts Attendance Attendance Enrollment Enrollment History - Grades Grades Grade History Transcripts Graduation Status

Gradebook Summary

Gradebook Details Guidance Interventions Test Scores Medical

Scheduling

Programs

AERIES ANALYTICS

Other

Reports

View All Reports View All Forms Change School Log Out **SOFEADMS** 

A

C

#### 2013-2014 Screaming Eagle High School

| . () |               |            |           |       |            |             |                 |          | St           | udent P  | Profile | 1    |              |         |         |        |           |                                |                 |
|------|---------------|------------|-----------|-------|------------|-------------|-----------------|----------|--------------|----------|---------|------|--------------|---------|---------|--------|-----------|--------------------------------|-----------------|
|      | Manual Voters | StuNum     | Last Name | Fir   | st Name    | Middle Name | Perm            | ID Num   | State Stu ID | Sex      | Grd     | Age  | Birthdate    | Prog    | Track   | Status | CorrLng   | HmLng                          | LangFlu         |
|      | 1000          | 1          | Abbott    | All   | an (AJ)    | James       | 99              | 400001   | 1234567890   | M        | 12      | 18   | 11/11/1995   |         |         | Active | English   | Spanish                        | English Learner |
| (0)  |               | Ethnic     | city      | Race  | User1      | User2       | User3           | User4    | Band         | GATE     | U       | ser7 | User8        | User9   |         | User10 | User11    | User1                          | 2 User13        |
| (0)  | -             | N          |           | White |            |             |                 | N        |              | G        |         | С    |              |         |         |        |           |                                |                 |
|      |               | Parent/Gua | rdian     | Pri   | mary Phone | Fa          | ather Work - Ad | dam 🛛    | Stepmom      | Mbl - Sa | ra      |      | Parent Email |         |         |        |           | Re                             | sidence         |
| 100  |               | M/M A Abbe | ott       |       | (777) 555  | 5-9448      | (777)           | 555-7537 |              | (777) 56 | 9-149   | 8    | Parent.Abbo  | tt@exam | ple.com |        | 17<br>Vil | 741 Aberdeen<br>la Park, CA 92 | Ln<br>861-      |
|      |               |            |           |       |            |             |                 |          |              |          |         |      |              |         |         |        |           |                                |                 |

| Code | Description            | All | 0  | 1  | 2  | 3  | 4 | 5 | 6 | 7 | 8 | 9 |
|------|------------------------|-----|----|----|----|----|---|---|---|---|---|---|
| D    | Dr Note                | 0   |    |    | 1  | 1  |   |   |   |   |   |   |
| I    | ILLNESS                | 6   | 6  | 7  | 8  | 9  |   |   |   |   |   |   |
| 0    | OTHER                  | 4   | 4  | 5  | 6  | 5  |   |   |   |   |   |   |
| т    | TARDY                  | 0   | 13 | 6  |    | 1  |   |   |   |   |   |   |
| U    | UNEXCUSED<br>*TOTALS*_ | 6   | 22 | 13 | 10 | 10 |   |   |   |   |   |   |
|      | EXCUSED                | 10  | 10 | 12 | 15 | 15 | 0 | 0 | 0 | 0 | 0 | 0 |
|      | UNEXCUSED              | 6   | 22 | 13 | 10 | 10 | 0 | 0 | 0 | 0 | 0 | 0 |

|                     | D        | ata Snapsho   | ot                         |
|---------------------|----------|---------------|----------------------------|
| rea                 | Rcd Cour | t Recent Date | Most Recent Info           |
| ssertive Discipline | 3        | 02/28/2014    | Behavior, Disruptive       |
| ounseling           | 1        | 09/11/2013    | Personal Counseling        |
| terventions         | 2        | 11/12/2013    | High School Exit Exam Math |
| edical History      | 2        | 10/02/2013    | wears glasses all the time |
| edical Log          | 3        | 02/19/2014    | Asthma                     |

| Current Programs                     |            |
|--------------------------------------|------------|
| rogram                               | Entered    |
| SATE                                 | 03/15/1999 |
| Sifted and Talented Education (GATE) | 03/13/2003 |
| anguage Assessment                   | 09/05/2008 |
| ICLB Title I Part A Basic Targeted   | 09/07/2013 |
| Special Ed                           | 11/22/2006 |
|                                      |            |

| Name           | Per | Teacher | %  | Avg | Current<br>Mark | Trend   | Missing<br>Assign | м   | Da | ast<br>y's<br>W | At<br>T | F              | Last<br>Updated |
|----------------|-----|---------|----|-----|-----------------|---------|-------------------|-----|----|-----------------|---------|----------------|-----------------|
| English 12 CP  | 0   | Peer    | 65 |     | D               | Details | 18                |     | 10 | -               | 12      | 2              | Sep 27          |
| Economics Cp   | 1   | Wells   | 63 |     | D               | Details | 0                 | 1   | 0  | -               | 12      | 2              | Sep 27          |
| Choir          | 2   | Acosta  | 0  |     |                 |         | 0                 | -   | -  | -               | -       | -              |                 |
| Health         | 2   | Acosta  | 0  |     |                 |         | 0                 | -   | -  | -               | -       | -              |                 |
| health         | 2   | Acosta  | 0  |     |                 |         | 0                 | -   | -  | -               | -       | $\overline{a}$ |                 |
| IB US Hist     | 2   | Acosta  | 83 |     | в               | Details | 2                 | -   | -  | -               | -       | 7              | Aug 08          |
| IBHstAm2/HEcCv | 2   | Acosta  | 0  |     |                 |         | 0                 | . – | -  | -               | -       | $\overline{a}$ |                 |
| Weight Trn.    | 2   | Sanders | 76 |     | с               | Details | 0                 | 1   |    | -               | 2       | 2              | Sep 27          |
| Algebraic Apps | 3   | Sneed   | 60 |     | D-              | Details | 0                 | 12  | 2  | 2               | 12      | <u>_</u>       | Sep 27          |

Gradebook Summary

- Nominal change - Predicted increase of 1% or more - Predicted decrease of 1% or more Help Me Understand the Trend

#### Show credit details on screen

|                    | GI              | aduation Status  |                    |               |
|--------------------|-----------------|------------------|--------------------|---------------|
| Subject Area       | Credit Required | Credit Completed | Credit Enrolled In | Credit Needed |
| English            | 40.00           | 35.00            | 5.00               | 0.00          |
| Physical Education | 30.00           | 30.00            | 0.00               | 0.00          |
| Social Science     | 30.00           | 30.00            | 0.00               | 0.00          |
| Mathematics        | 20.00           | 20.00            | 0.00               | 0.00          |
| Fine Arts          | 10.00           | 10.00            | 0.00               | 0.00          |
| Practical Arts     | 10.00           | 10.00            | 0.00               | 0.00          |
| Science/Life       | 10.00           | 10.00            | 0.00               | 0.00          |
| Science/Physical   | 10.00           | 10.00            | 0.00               | 0.00          |
| Health & Career Ed | 5.00            | 5.00             | 0.00               | 0.00          |
| Computer Science   | 0.00            | 0.00             | 0.00               | 0.00          |
| Electives          | 55.00           | 82.50            | 20.00              | 0.00          |
| * TOTALS *         | 220.00          | 242.50           | 25.00              | 0.00          |
|                    |                 |                  |                    |               |

#### **College Entrance Requirements**

| Test                  | Taken   | Result          |
|-----------------------|---------|-----------------|
| CAHSEE                |         |                 |
| Math                  | 10/2013 | Pending Approva |
| English Language Arts | 03/2012 | Passed          |
| CST                   |         |                 |
| Engl/Lang Arts Total  | 05/2012 | Below Basic     |
| Life Science          | 05/2012 | Far Below Basic |
| CELDT                 |         |                 |
| CA Eng.Lang.Dev. Test | 10/2012 | Early Advanced  |
| List & Speaking       | 10/2012 | N/A             |
| Reading               | 10/2012 | Intermediate    |
| Writing               | 10/2012 | Early Advanced  |
| Listening             | 10/2012 | Intermediate    |
| Speaking              | 10/2012 | Advanced        |
| Comprehension         | 10/2012 | N/A             |
| CELDT Criterion       | 10/2012 | N/A             |

| Linked Por         | tal Acc | ounts         |
|--------------------|---------|---------------|
| Email              | Type    | Last Accessed |
| parent@aeries.com  | P       | 08/08/2014    |
| student@aeries.com | S       | 07/12/2014    |

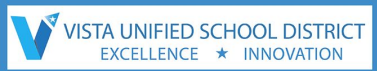

### **Screen Links in Student Profile Page**

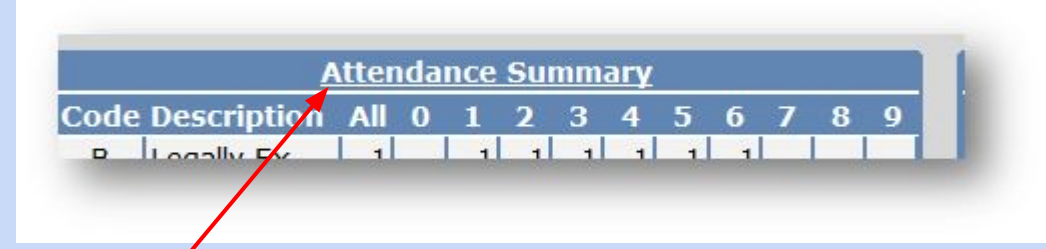

Any area that is underlined will take you to that screen so you can see the details. Example: Attendance Summary. It will take you to the student's attendance screen. \*\* Please note that this page - the Student Profile Page is what parents will see. please take 5 minutes to click through the Student Profile Page

### **Student Gradebook Summary**

from the Tree - click on

- > 1. Student Data
- > 2. Grades

> 3. Gradebook

Summary

Aeries NE 0 STUDENT FLAGS Home MY FAVORITES (0) Attendance Attendance by Photo Gradebook - New Gradebook Grades STUDENT DATA Profile Demographics Supplemental Contacts Attendance Attendance Enrollment Enrollment History Grades Grades Grade History Transcripts Graduation Status Gradebook Summary Gradebook Details Guidance Interventions Test Scores Medica

Scheduling

#### Gradebook Summary will show:

VISTA UNIFIED SCHOOL DISTRICT

- Course · Period
- Teacher Percent
- Average 
   Current Mark
- Trend
- Missing assignments
- 5 days of attendance
- Last updated
- Graduation Status
- Recent Test Results
- Linked Parent Portal Accounts
- Interventions

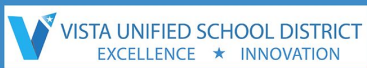

### Adding and Setting Up Gradebooks from the Home Page Go to Tree > Gradebook Here is a link if you are going to navigate for more information at your own speed: **Teacher Portal Gradebook Wiki Page**

VUSD Help Documents and Resources: <u>VUSD Help documents</u>

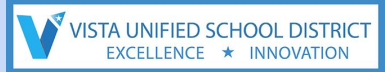

#### **Explore help documents**

# Please take 5 minutes to click through the help documents

# Feel free to bookmark the help pages for future use.

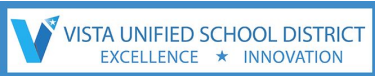

#### **VERY IMPORTANT - PLEASE NOTE**

# While the aeries attendance and gradebook you are signing into might LOOK real - it is NOT.

This is a 'fake' site, that may or may not have students that you may or may not have in your classes this fall.

All data you see has been jumbled

This site is for **practice only.** The class lists MIGHT look like your schedule for this fall, but this is ONLY for today's training and all edits, saves, gradebooks, etc.

that you create today WILL be erased and cleared by Thursday or Friday of THIS WEEK.

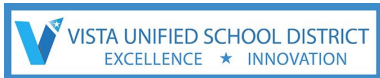

# **Setting Up and Adding Gradebooks**

#### From the Tree - click on: Gradebook

# Notice the headers. **Gradebook** can be viewed in Tiles, Lists, or Tables

#### This is called the DASHBOARD (without any classes added)

|  | Add Gradebook | Mass Add Gradebooks | Copy Gradebook |
|--|---------------|---------------------|----------------|
|--|---------------|---------------------|----------------|

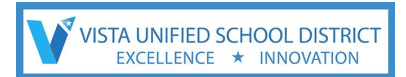

# Setting Up Gradebooks

#### Click on ADD GRADEBOOKS

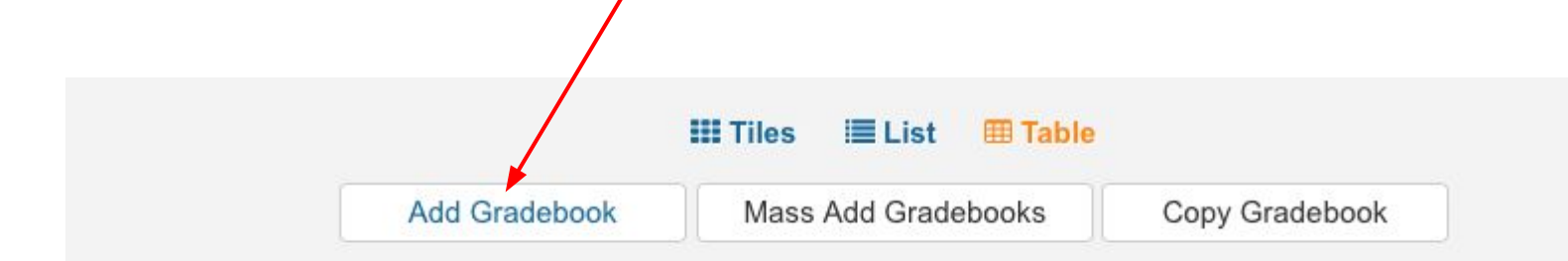

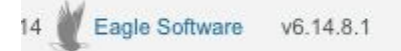

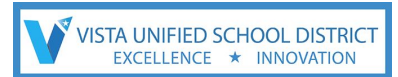

# **Setting Up Gradebooks**

Once you click on Add Gradebook - choose your class to add.

Click on Edit Gradebook to configure your class.

| ONFIGUR                  | ATION: 1 - Mu                                                                        | sic CompTe                                                             | ch1 - 1 Add                                                                    | d Gradebook                                                       | Link Gradeboo                                                             | oks                              |
|--------------------------|--------------------------------------------------------------------------------------|------------------------------------------------------------------------|--------------------------------------------------------------------------------|-------------------------------------------------------------------|---------------------------------------------------------------------------|----------------------------------|
| Edit Gradebo<br>Rules Ba | ook Categories<br>ckups Restore                                                      | Assignments                                                            | Manage Students                                                                | Final Marks                                                       | Narrative Grades                                                          | Options                          |
| Info:<br>Gradebook       | Students In This G                                                                   | radebook Are Be<br>ill Be Named Wit<br>CompTech1                       | tween Grades 9 and 1                                                           | 12<br>od - Name - Term'                                           |                                                                           |                                  |
| Name:                    | THUOID V                                                                             |                                                                        | 94                                                                             |                                                                   |                                                                           |                                  |
| Dates:                   | Students added to<br>gradebook. Also, a<br>students. These da<br>visible, use the Op | the sections ass<br>ssignments due<br>ates should be the<br>tions tab. | ociated with this grade<br>outside of this range v<br>e all inclusive dates of | ebook between the<br>vill most likely show<br>f this gradebook. T | se dates will be eligi<br>v up as Not Applicat<br>o limit the set of assi | ble for th<br>ble for<br>gnments |

Click on your choices and at the bottom of the page, click **SAVE**.

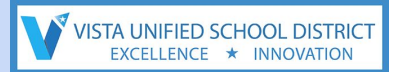

### Setting Up Gradebooks

# Please take 5 minutes to click through the **Setting Up Gradebooks.**

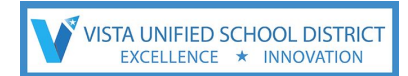

### NEXT - If you are LINKING GRADEBOOKS this *must* take place BEFORE

#### category types or assignments are created.

| ONFIGURATI     | ON: 1 - Mu | sic CompTe  | ch1 - 1     | Add Gradebook     | Link Gradebo     | ooks    |
|----------------|------------|-------------|-------------|-------------------|------------------|---------|
| Edit Gradebook | Categories | Assignments | Manage Stud | lents Final Marks | Narrative Grades | Options |
| Rules Backup   | s Restore  |             |             |                   |                  |         |

#### **NEXT - Adding Categories for your Gradebook** If you are starting from the

#### TREE - click on > GRADEBOOK > click on TILES > click on Details

| Add Gradebook | Mass Add Gradebooks                     | Link Gradebooks | Copy Gradebook |
|---------------|-----------------------------------------|-----------------|----------------|
| $\backslash$  | 1 - Music CompTech1 -<br>1              | Per. 1          |                |
|               | By Class<br>By Assignment<br>By Student | Music CompTech1 |                |
|               | Add Categories                          |                 |                |

#### NEXT - Add Categories for your Gradebook. Categories must be created before assignments can be added.

#### click on **CATEGORIES**

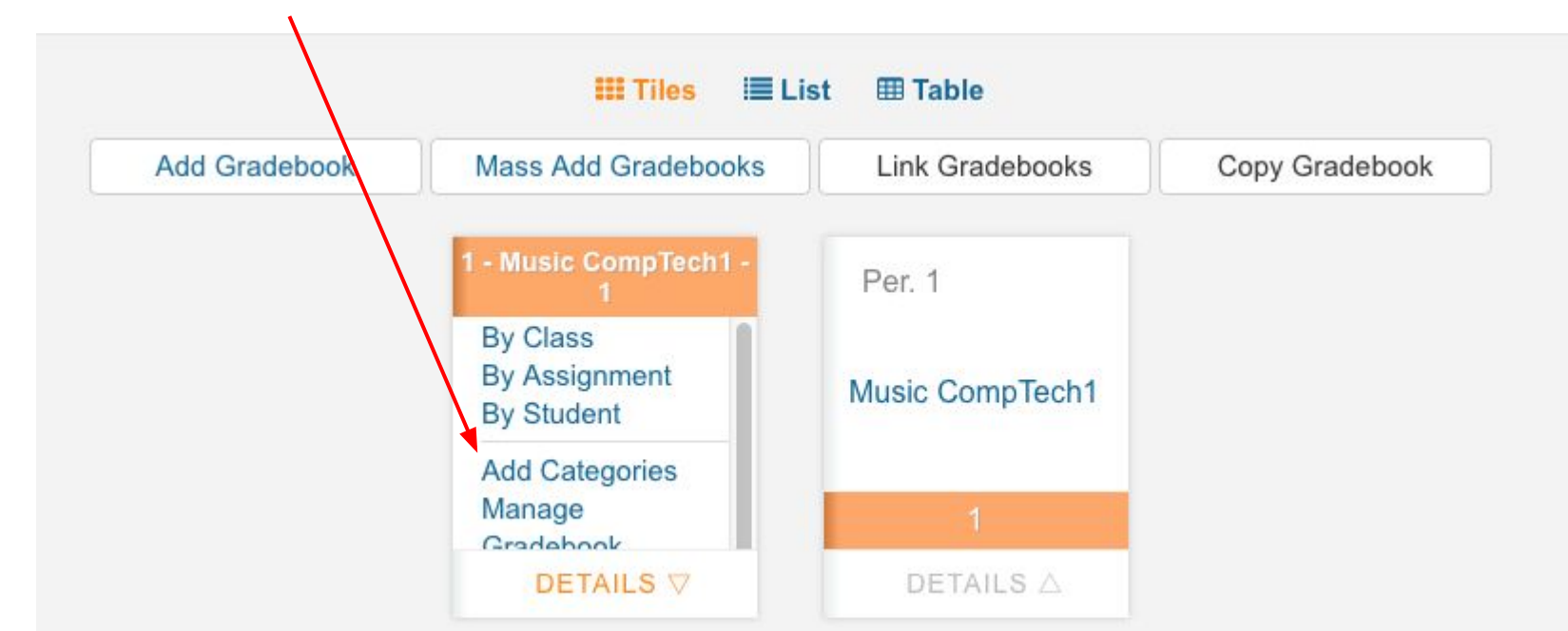

#### NEXT - Add Categories for your Gradebook

The Categories screen will look like this:

Category example: Homework.

Use the Add New Category button to add additional Categories. Click on the Save button when completed

| ONFIGURAT      | ION: 1 - Mu      | sic CompTech1                 | - 1 Add         | d Gradebook    | Link Gradebo          | ooks    |
|----------------|------------------|-------------------------------|-----------------|----------------|-----------------------|---------|
| Edit Gradebook | Categories       | Assignments Ma                | inage Students  | Final Marks    | Narrative Grades      | Options |
| Rules Backup   | s Restore        |                               |                 |                |                       |         |
| 1              | f linking gradeb | ooks, <u>you must</u> link gr | adebooks before | adding categor | y types or assignment | ts.     |
|                |                  | Doing Weighted Scorin         | g               |                |                       |         |
|                |                  | Name                          |                 |                |                       |         |
|                | De               | elete                         |                 |                |                       |         |
|                | Ad               | d New Category Sa             | ve              |                |                       |         |

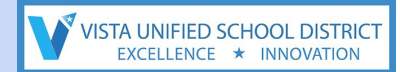

### **Setting Up Categories**

# Please take 5 minutes to click through the **Setting Up Gradebooks.**

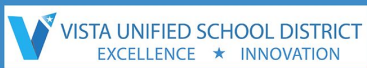

### Adding and Setting Up Gradebooks from the Home Page Go to Tree > Gradebook Here is a link if you are going to navigate for more information at your own speed: **Teacher Portal Gradebook Wiki Page**

VUSD Help Documents and Resources: <u>VUSD Help documents</u>

#### How do you e mail parents updates or reports - 5 clicks!

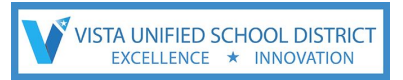

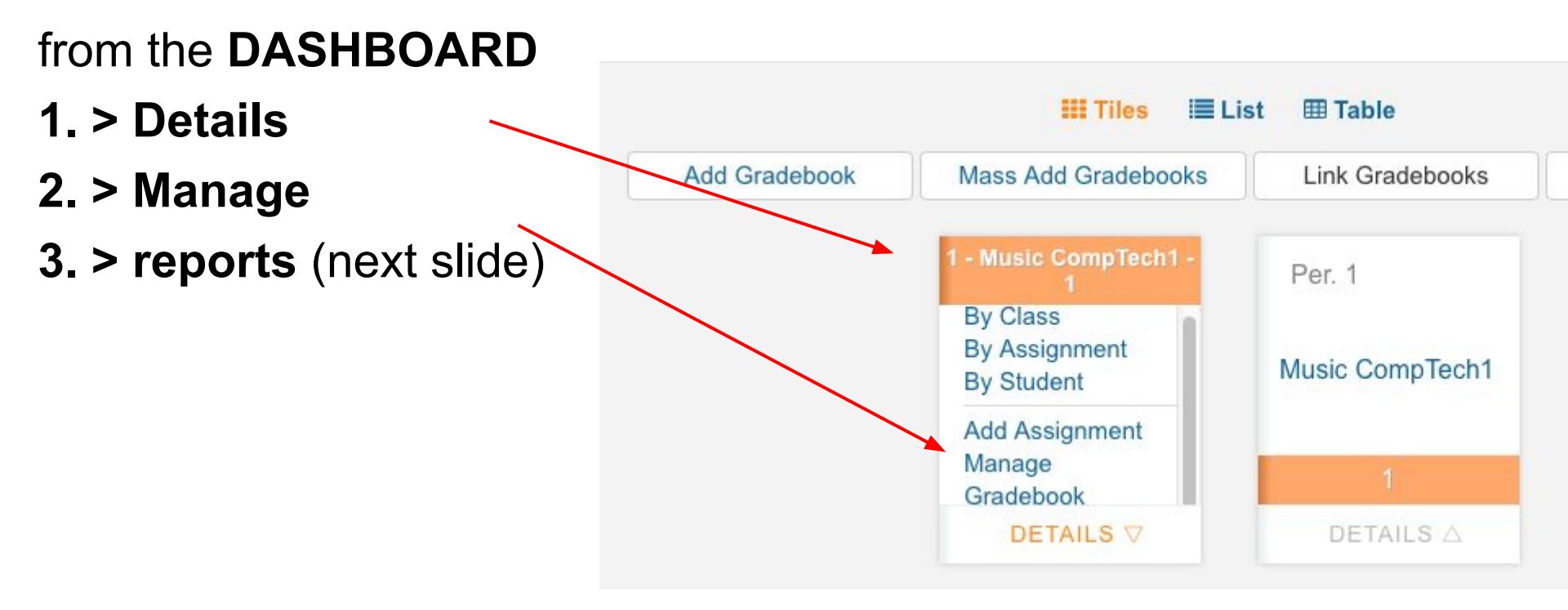

#### How do you e mail parents updates or reports - 5 clicks!

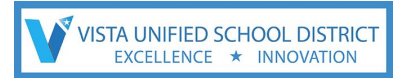

#### from the **DASHBOARD**

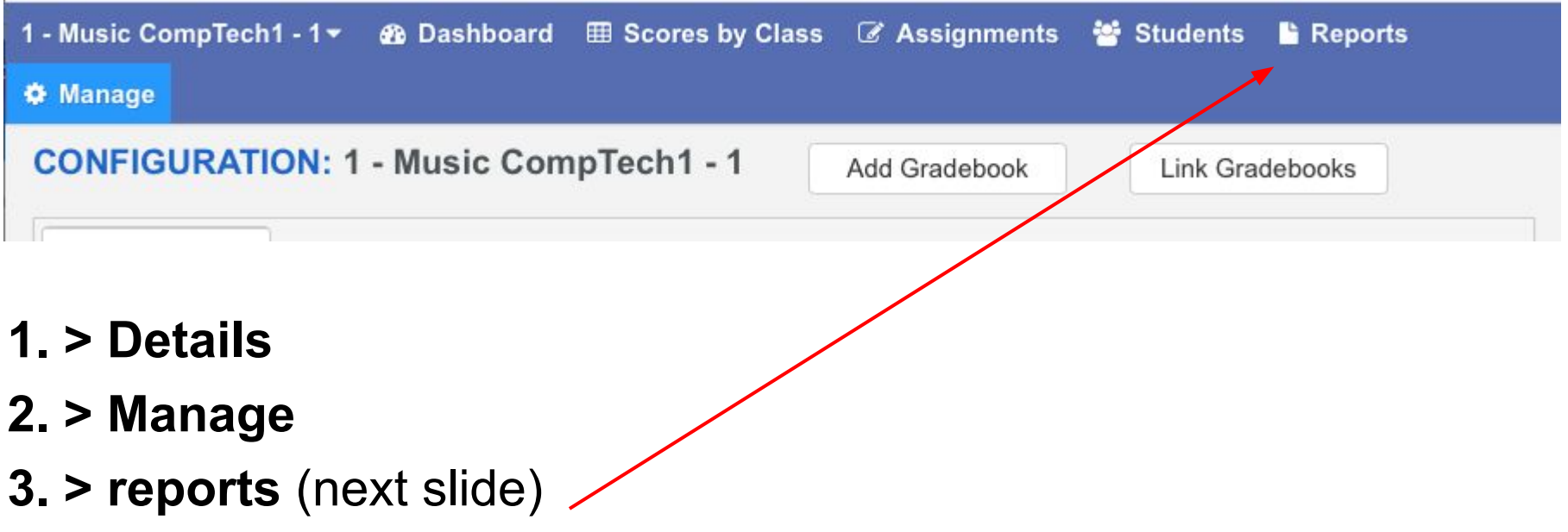

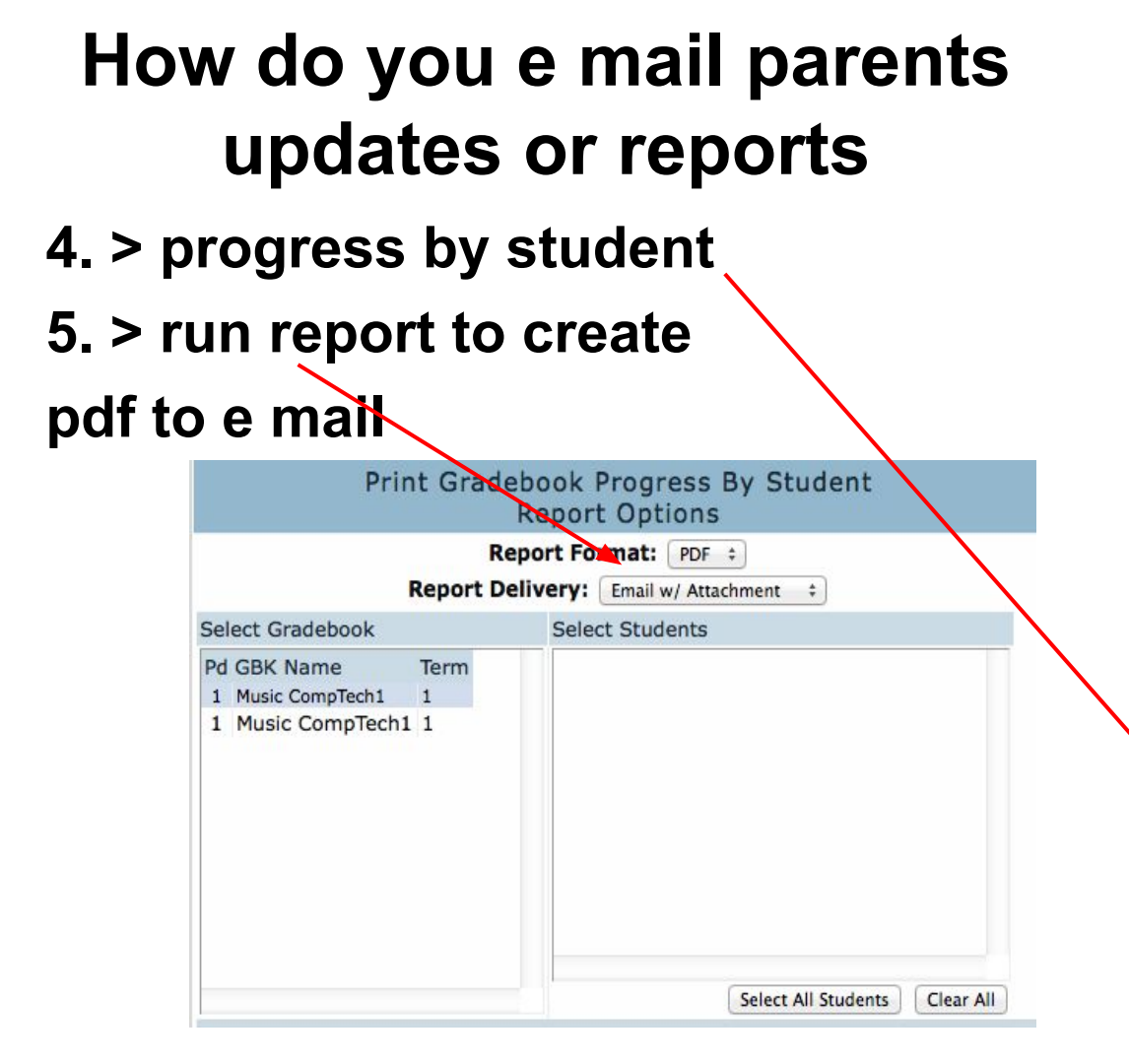

VISTA UNIFIED SCHOOL DISTRICT EXCELLENCE \* INNOVATION

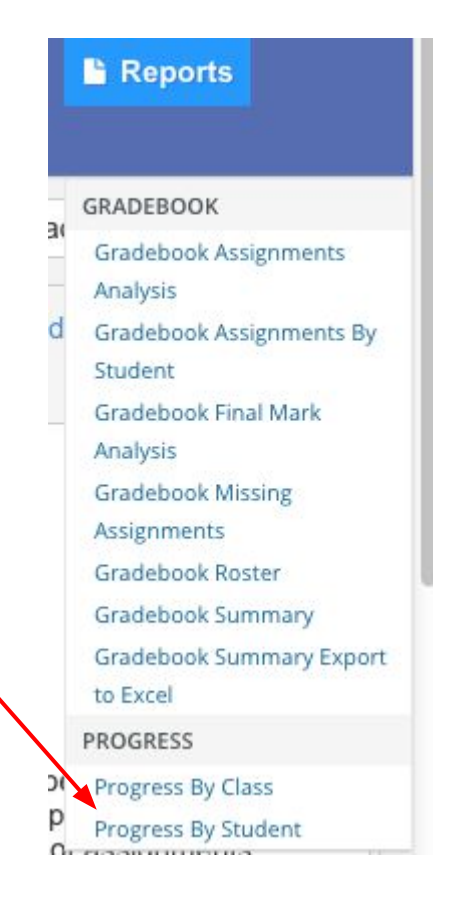

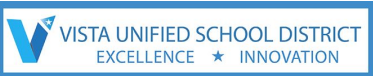

#### The Navigation Tree from Gradebook

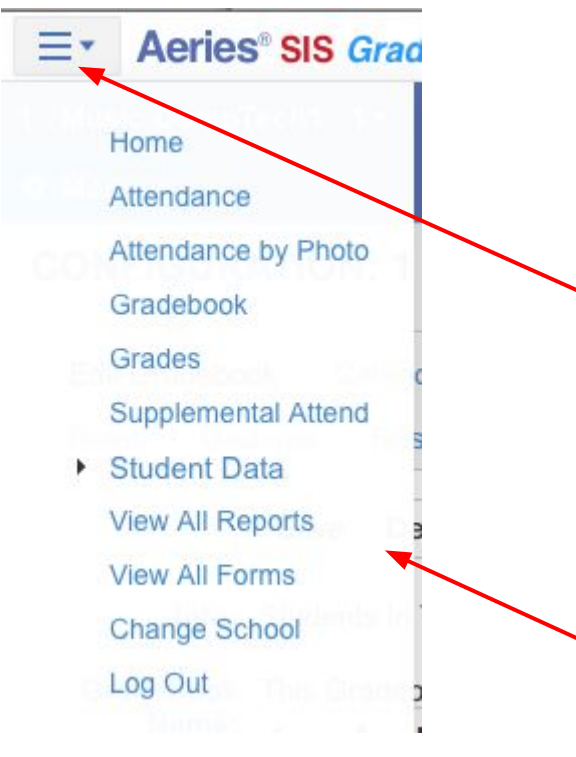

From the <u>GRADEBOOK</u> view,the upper left hand corner will have three lines.

Click on these lines to see the pop-up of the *Navigation Tree* 

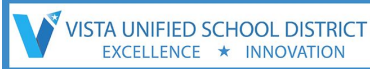

#### **Getting to the Dashboard** from the **Tree, click on Gradebook THIS** is called the **Dashboard** in 'list' view.

| ≣∗ | Aeries <sup>®</sup> SIS Grad | <b>lebook</b> 2013  | 8-2014 Sc | creaming Eagle | High School | I                | teacher 🛛 😃 Logout 🗎 |
|----|------------------------------|---------------------|-----------|----------------|-------------|------------------|----------------------|
|    |                              |                     | III Tiles | 🗮 List 🛛 🏛     | Table       |                  |                      |
|    | Add Gradebook                | Mass Add Gradebooks |           | Add/Drop Stude | nts         | Link Gradebooks  | Copy Gradebook       |
|    | Current                      | Gradebooks          |           | Edit Scores By |             | Functio          | ons                  |
|    | 0 - aaaatest - Ye            | ear                 | Class     | Assignment     | Student     | Manage Gradebook | Add Assignment       |
|    | 0 - Ela1 - Year              |                     | Class     | Assignment     | Student     | Manage Gradebook | Add Assignment       |
|    | 1 - Bud test - Ye            | ear                 | Class     | Assignment     | Student     | Manage Gradebook | Add Assignment       |
|    | 1 - Bud test - Ye            | ear                 | Class     | Assignment     | Student     | Manage Gradebook | Add Assignment       |
|    | 1 - health - Year            | t i                 | Class     | Assignment     | Student     | Manage Gradebook | Add Categories       |
|    | 1 - Health - Yea             | r                   | Class     | Assignment     | Student     | Manage Gradebook | Add Categories       |

### **Add/Drop Students**

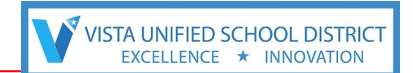

This page is called the *Dashboard* in *'tile'* view from the **Tree**, **click on Gradebook** 

#### Click on Add/Drop Students

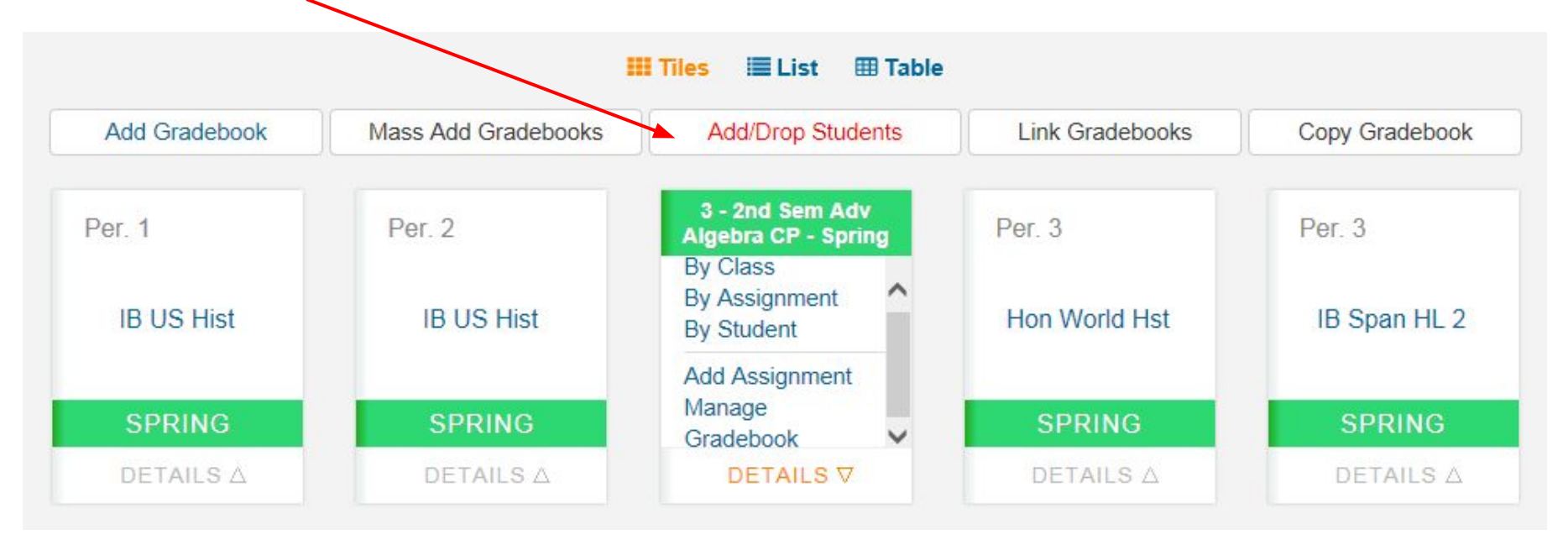

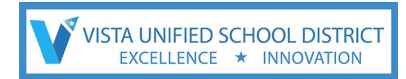

## **Add/Drop Students**

This page is called the Dashboard in 'tile' view.

#### Click on **Add/Drop Students** > click on **By Class** and then aeries knows if the student has added or dropped the class just click on **Save Changes - see next slide for picture.**

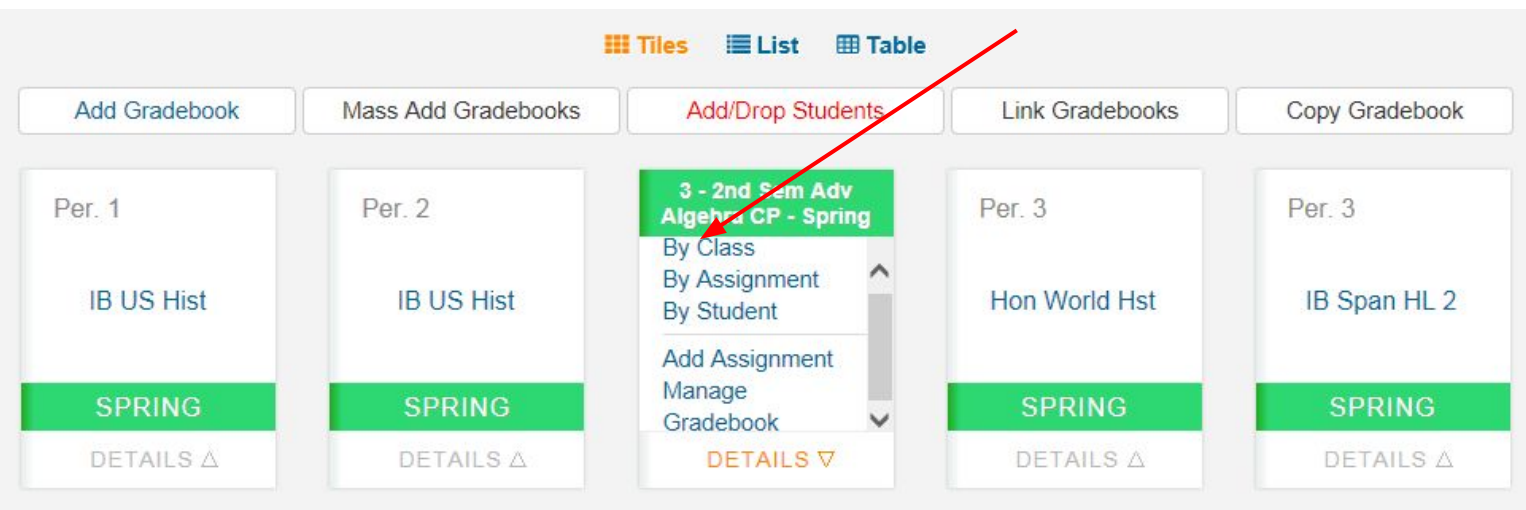

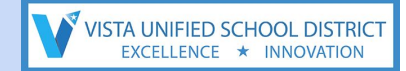

## **Add/Drop Students**

#### Remember to click on: Save Changes

#### Enters/Leaves Window

| Leaves                          | Action Stu ID        |      | Name         | Sex | Grd | Start Date | End Date   |
|---------------------------------|----------------------|------|--------------|-----|-----|------------|------------|
| 1 - IB US Hist - Spring         | 1 - IB US Hist (9551 | 194) | - Spring     |     |     |            |            |
| 3 - Hon World Hst - Spring      | 99400                | 617  | Dawson, Mike | M   | 12  | 8/27/2013  | 11/29/2013 |
| 4 - Hon World Hst - Spring      |                      |      |              |     |     |            |            |
| 6 - Hon World Hst - Spring      |                      |      |              |     |     |            |            |
| << 1 - IBHstAm2/HEcCv - Fall >> |                      |      |              |     |     |            |            |
| << 3 - Hon World Hst - Fall >>  |                      |      |              |     |     |            |            |
| << 4 - Hon World Hst - Fall >>  |                      |      |              |     |     |            |            |
| << 6 - Hop World Het - Fall >>  |                      |      |              |     |     |            |            |

# If available to you, please take a minute to click through the add/drop students.

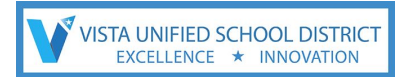

This page is called the Dashboard

# ASSIGNMENTS can ONLY be added if **Categories** have been created.

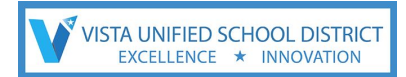

#### This page is called the Dashboard

#### Click on on DETAILS and scroll to Add Assignment

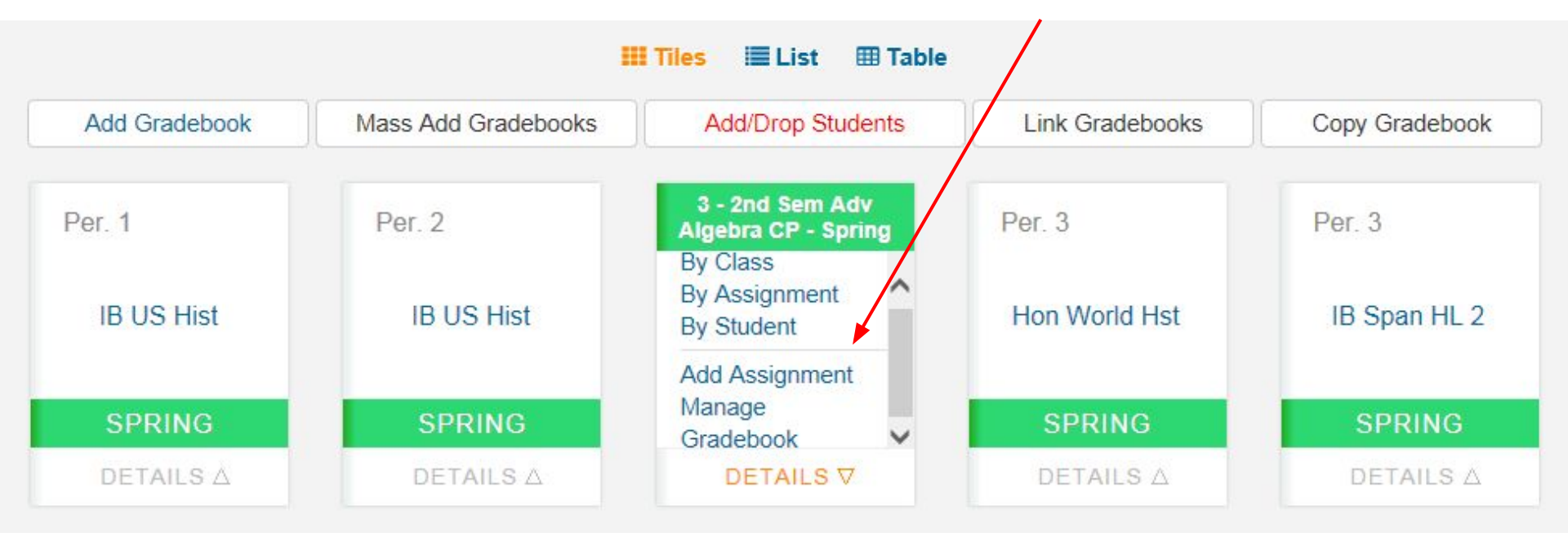

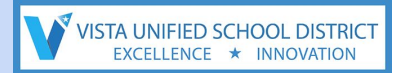

#### Click on Add Assignments

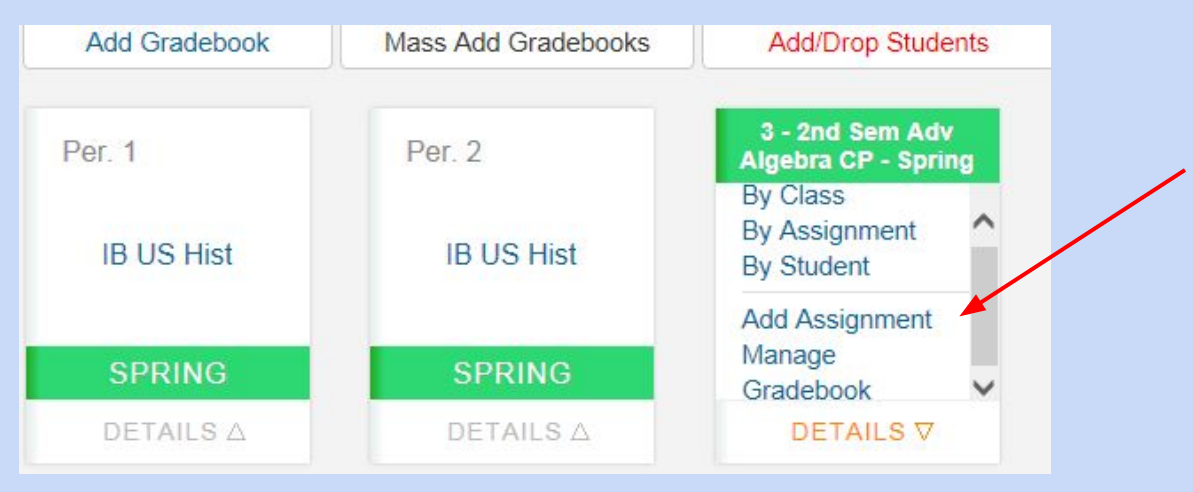

#### Please take 5 minutes to click through the Add Assignments.

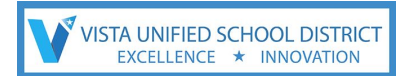

#### Click on Add assignment - to input information

Add Assignment General Info Name Description If using Туре Formative • ormative Assignments are those that form knowledge (ex: homework or projects Summative Assignments are those that measure a student's progress (ex: quizzes and Narrative Category Homework/Notebook/Quizzes . Extra Credit Grading or Narrative Grading Assigned On 08/05/2014 Î Due On 08/06/2014 m Points Possible Number Correct Possible rubric based -Visible to Portal Grading Completed Score Visible to Portal Drop Box please see next Analytics Exam Add Exam slide. Save Save and Add New Save and Close Cancel

### **Narrative Grading**

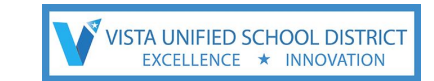

Teachers can create **Narrative Grading** with valid alph OR numeric narrative marks and can assign the **Narrative Marks** to their assignments. This feature is equivalent to the **scales** feature in ABI. When **Narrative Mark** is defined, a **percentage** of the **Max Score** is entered for each valid mark. A **Narrative Mark** can then be assigned to a particular assignment. The **score** input fields for that assignment will have a dropdown menu with the available valid marks.

When the **Narrative Marks** is selected the **percentage** assigned to the mark will be factored into the **Max Score** for the assignment. The student will receive that **percentage** of the **max score** for that assignment. Numeric marks will be supported in the future.

| CONFIGURATION: 1 - Music CompTech1 -                                | 1 Add Gradebook                      | Link Gradebo     | oks     |
|---------------------------------------------------------------------|--------------------------------------|------------------|---------|
| Edit Gradebook Categories Assignments Mana<br>Rules Backups Restore | ge Students Final Marks              | Narrative Grades | Options |
| Narrative                                                           | e Grade Collections                  |                  |         |
| No e<br>Wa                                                          | collections exist<br>ant to add one? |                  |         |
| Add                                                                 | a New Collection                     |                  |         |
| Collection Name:                                                    |                                      |                  |         |
| Description:                                                        |                                      |                  |         |

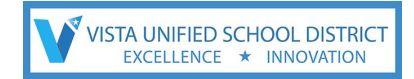

## **Narrative Grading**

More on **Narrative Grading**: pages 29 - 31 of New Teacher Portal Gradebook pdf. See link below for in-depth information on Narrative Grading and the complete document:

#### New Teacher Portal Gradebook

For **Rubric Assignment**: See page 45 of the link above. If the Gradebook option Doing Rubric is selected, a Rubric option will display and default ON when adding new assignments. Assignments can be added to a Rubric gradebook that are not tagged as Rubric. Scores can be given to the non-rubric assignments and they will not be calculated into the Average.

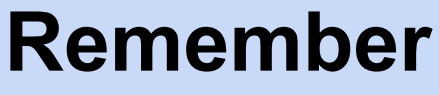

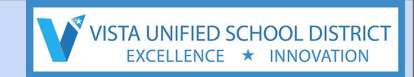

#### When the Aeries site goes live on Thursday or Friday all of today's work will be cleared

To login to aeries:

VUSD Homepage > Employees > Teacher Portal

Login: firstnamelastname

Password will be: welcome

you will be require to change your password

OFF CAMPUS login after Thursday/Friday: https://teachers.vistausd.org/Login.aspx?page=default.aspx

#### **Optional - Extra Credit!:** Add **Aerie VISTA UNIFIED SCHOOL DISTR** to your Bookmark Bar once it goes live this week!

- 1. Make sure you are using Chrome & logged into Aeries.net
- 2. Click on the three lines at the top right-hand corner **or** use the keyboard shortcuts:
  - PC: ctrl D
  - Mac: **#** D

| $\leftarrow \Rightarrow C' \mid \stackrel{\frown}{=} https://der$ | no.aeries.net/Aer    | ies.net/Default.a   | spx                  |                            |                  |                     | 23        |
|-------------------------------------------------------------------|----------------------|---------------------|----------------------|----------------------------|------------------|---------------------|-----------|
| P Do you want Google Ch                                           | rome to save your p  | password?           |                      |                            | Never for thi    | s site Save pa      | assword   |
| Aeries Mai                                                        | 2013-2014 S          | creaming Eag        | gle High Scho        | ol                         |                  | Welco<br>My Options | ome teach |
| © Q ()                                                            | Quick Student Search |                     |                      |                            | Calendar         |                     |           |
| TUDENT FLAGS                                                      |                      |                     |                      | Go                         | 08/08,           | /2014 🛄             |           |
|                                                                   |                      |                     |                      |                            | Add New Event    | Display:            | Day 🗧     |
| Attendance                                                        | Attendance Summary   |                     |                      |                            | My Test Event 01 |                     |           |
| Attendance by Photo<br>Gradebook - New                            |                      | Today<br>08/08/2014 | Prior Day 08/07/2014 | 2 Days Prior<br>08/06/2014 |                  |                     |           |
| Gradebook                                                         | Enr - Total          | 1919                | 1919                 | 1919                       |                  |                     |           |
| irades                                                            | Enr - Male           | 961                 | 961                  | 961                        |                  |                     |           |
| STUDENT DATA                                                      | Enr - Female         | 958                 | 958                  | 958                        |                  |                     |           |
| AERIES ANALYTICS                                                  | Present              | 1919   100.00%      | 1919   100.00%       | 1919   100.00%             |                  |                     |           |
| iew All Reports                                                   | Absent               | 0   0.00%           | 0   0.00%            | 0   0.00%                  |                  |                     |           |
| hange School                                                      | Tardy                | 0                   | 0                    | 0                          |                  |                     |           |
| a Out                                                             |                      |                     |                      |                            |                  |                     |           |
| FADMS                                                             |                      | My                  | Tasks                |                            |                  |                     |           |

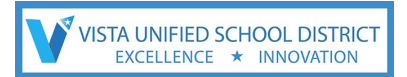

ЖΤ

**XN** 

企業N

27

₩S

**₩**F

ЖP

**H**Y

企第1

#### **Optional - Extra Credit!:** Add **Aeries.net** to your Bookmark Bar

3. Title it Aeries (your choice) and place it in the Bookmark Bar

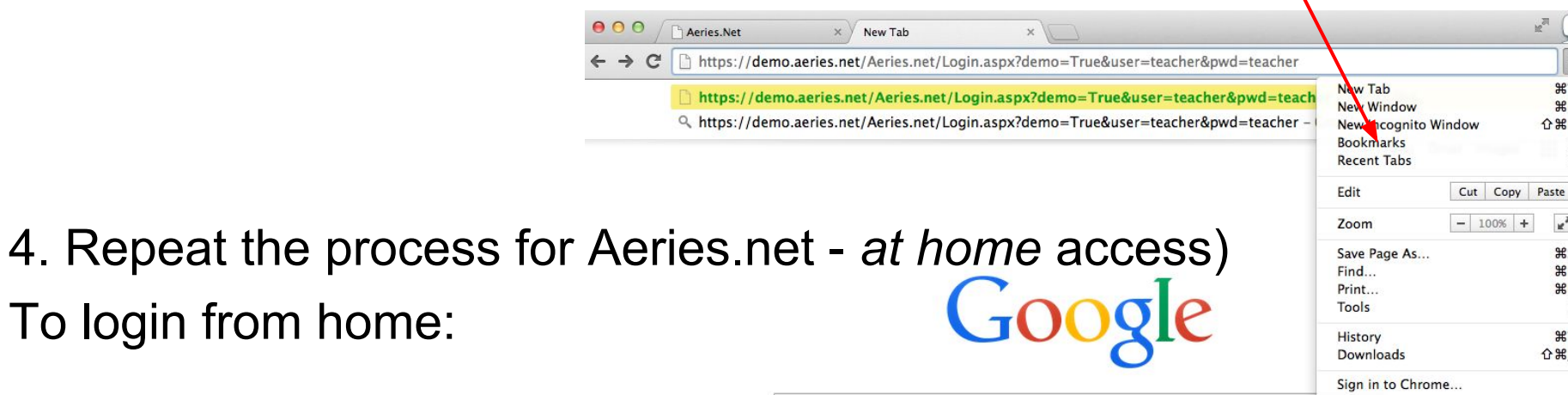

Settings About Coogle Chrome

# **Session Disclaimer!**

- The information you are about to receive will support your transition to Aeries Teacher Portal.
- Please submit questions not specific to this presentation or that can't be addressed by your presenter to the following '<u>Virtual Parking Lot</u>' - also found at the end of this presentation.
- Our presenters have had limited exposure to Teacher Portal, and have graciously volunteered to share their knowledge with all of you.

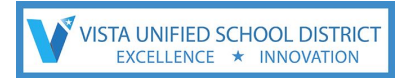

#### QUESTIONS anyone??

# Please submit questions not specific to this presentation or that can't be addressed by your presenter to the following <u>*Virtual Parking Lot*</u>

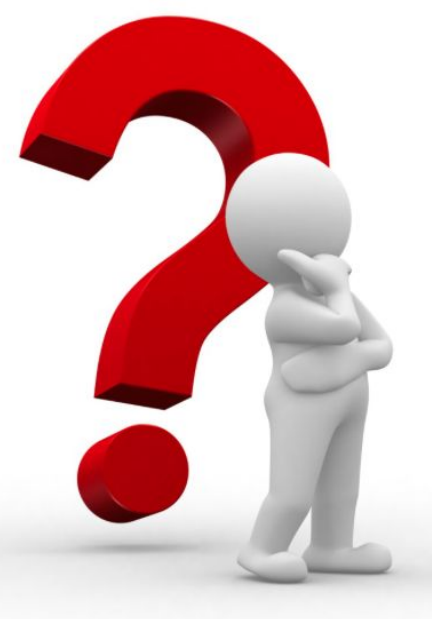

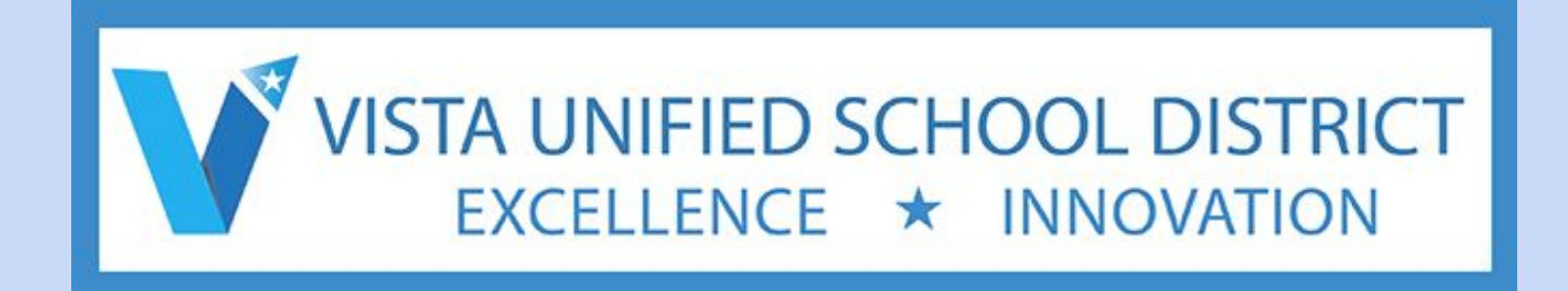

# Link to Google Folder with videos and more information

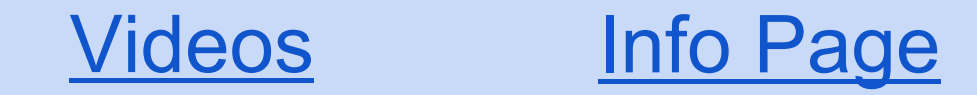

#### another resource - from aeries.com a video with more information http://www.aeries.com/blog/html-5-gradebook

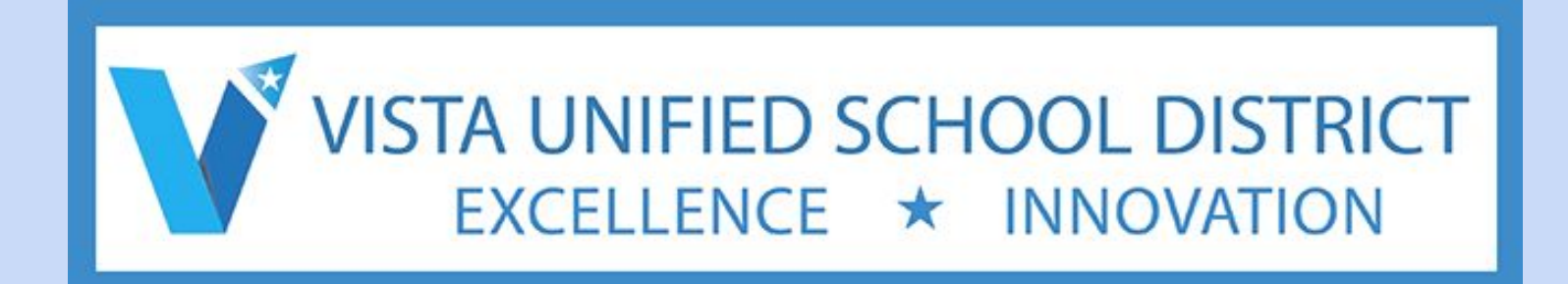

#### Thank you!